# **Project engineering instructions for applications with the PROFIBUS gateway SD-I-DP-V0-2**

Setting up data communication between CSS safety sensors, MZM or AZM solenoid interlocks and the local PROFIBUS Master

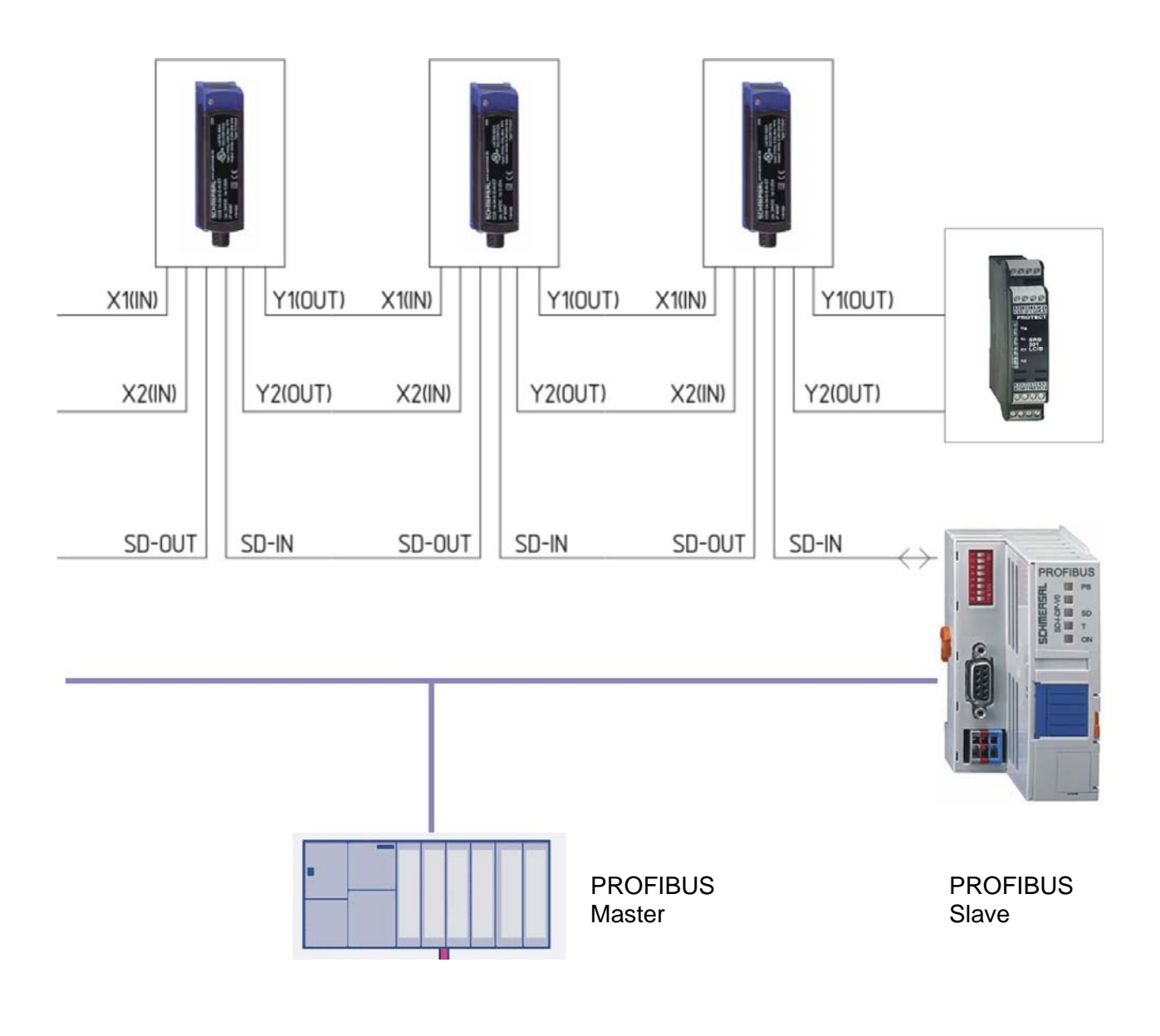

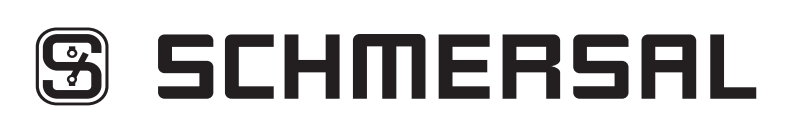

## 1. Contents

| 1. Contents                                                            | 3  |
|------------------------------------------------------------------------|----|
| 2. Introduction                                                        | 4  |
| 3. User CD-ROM                                                         | 5  |
| 4. Integration of the PROFIBUS gateway into the PROFIBUS communication | 6  |
| 4.1.1 Preparatory steps                                                | 6  |
| 4.1.2 Working with the SIMATIC Manager                                 | 6  |
| 4.2.1 Integrating the GSD file                                         | 7  |
| 4.2.2 Configuring the hardware                                         | 9  |
| 4.3 Downloading the programme in the target system                     | 15 |
| 4.4 Short description of the PROFIBUS Data Exchange                    | 16 |
| 4.5 Protocol SD-data and SD-diagnostic data                            | 17 |
| 4.6 PLC exemplary programme                                            | 22 |
| 5. List of illustrations                                               | 23 |

#### 2. Introduction

Setting up data communication between CSS safety sensors, MZM or AZM solenoid interlocks and the local PROFIBUS Master

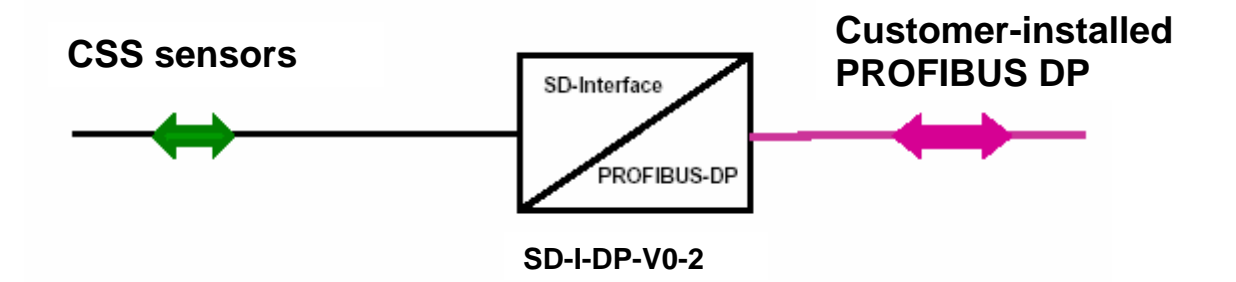

The PROFIBUS gateway **SD-I-DP-V0-2** is the "collective PROFIBUS interface" for noncontacting safety sensors and solenoid interlocks. These devices do not have their own PROFIBUS interface. The series connection of the serial diagnostic outputs of these devices is in this respect implemented on the PROFIBUS gateway.

The PROFIBUS gateway converts the serial diagnostic signals of the devices connected in series to the PROFIBUS DP-V0 protocol. The gateway is then integrated as a slave into a PROFIBUS DP system.

In this way, the local PROFIBUS Master has access to the operational data of the CSS sensors / solenoid interlocks. The Master furthermore can give (inter)locking commands to the individual local solenoid interlocks through the bus system.

The diagnostic signals are not suitable for the safety applications.

Irrespective of the diagnosis described here, the safety circuits of the sensors and interlocks are wired and evaluated in series for safety applications.

This manual describes the basic principles for setting up the data communication. As an example, the configuration of the PROFIBUS Master for an S7 processor is described. As PROFIBUS Master, every device possessing the authorisation from the PROFIBUS User Organisation (PNO) can be used.

Systems from other manufacturers must be programmed in accordance with the described configuration steps by means of the device-specific handling specifications.

Details about the connection and mechanical addressing of the PROFIBUS gateway SD-I-DP-V0-2 are summarised in the mounting and wiring instructions for the gateway. Details on the connection and the formation of a series connection of CSS sensors or interlocks are given in the respective data sheets and mounting instructions for these devices. Optionally,

the Schmersal Online Catalogue is available on the Internet at www.schmersal.com.

### 3. User CD-ROM

## Data communication between PROFIBUS gateway SD-I-DP-V0-2 and the PROFIBUS Master Processor

The project engineering instructions describe the tasks of programme files for setting up data communication. Along with additional information, these files are saved on the CD-ROM enclosed with the instructions. They are also available for download at our homepage: www.schmersal.com.

| Assignment                                                                      | File name                    | Function                                                                                                    |
|---------------------------------------------------------------------------------|------------------------------|----------------------------------------------------------------------------------------------------|
| Auxiliary files:                                                                |                              |                                                                                                    |
| GSD file:                                                                       | KAS_0b13.GSD                 | Characteristics of the SD-I-DP<br>slave in the PROFIBUS<br>connection, handling<br>specifications for the<br>PROFIBUS master PLC |
| for Siemens S7-300/400<br>graphical SD-I-DP-V0-2<br>symbols:                    | S_GDiag.bmp<br>S_Gatew.bmp   | Integration of the SD gateway<br>into the hardware S7 PLC<br>configuration                                                       |
| Information files:                                                              |                              |                                                                                                    |
| Product information:<br>Elektronische Sicherheits-<br>Sensoren und -Zuhaltungen | b_csap01.pdf                 | German                                                                                                    |
| Electronic safety sensors<br>and solenoid interlocks                            | b_csap02.pdf                 | English                                                                                                    |
| Mounting instructions CSS 34                                                    | m_cs3p01.df                  | German, English, French                                                                                                    |
| Mounting instructions AZM 200                                                   | mazm2p01.pdf                 | German, English, French                                                                                                    |
| Mounting instructions MZM 100                                                   | mmzm1p01.pdf                 | German, English, French                                                                                                    |
| Mounting instructions SD-I-DP-V0-                                               | 2 m_sdip01.pdf               | German, English, French                                                                                                    |
| Project Engineering Instructions fo<br>data communication SD-I-DP-V0-2          | r                            |                                                                                                    |
| data link SD-I-DP-V0-2                                                          | m_sdip02.pdf<br>m_sdip03.pdf | German<br>English                                                                                                    |

## 4. Integration of the PROFIBUS gateway into the PROFIBUS communication S7-300 is used as an example

#### 4.1.1 Preparatory steps

It is recommended that the auxiliary files on the enclosed CD-ROM are first loaded in a subdirectory that is created on the programming device or programming PC.

#### Loading SD-I-DP symbols into the graphics table in the S7 programme

To do this, open the subdirectory NSBMP in the tree structure of the Step 7 programme. The directory is called: Programme\Siemens\Step7\S7DATA\NSBMP. The files in this directory all have the file extension .bmp.

Copy the files S\_Gdiag.bmp and S\_Gatew.bmp from the supplied CD-ROM into the subdirectory NSBMP.

### 4.1.2 Working with the SIMATIC Manager

The handling of the programming software is explained in the operating manuals for SIMATIC STEP 7 and the SIMATIC Manager.

For this reason, the procedure to create a new project is assumed to be known and will not be further explained below.

#### Note:

Upon a failure of a PROFIBUS standard slave (e.g. SCHMERSAL PROFIBUS gateway), the SIEMENS S7 CPU enters the STOP mode. To prevent this, the organisational blocks OB82 (diagnostic interrupt) and OB86 (Rack failure) must be included in the S7 programme. The blocks FC125 and FB125 for an extended PROFIBUS diagnosis can be downloaded from the SIEMENS Internet page www.4.ad.siemens.de, menu item Downloads and search term "FB125".

## 4.2.1 Integrating the GSD file

The GSD file for the device must be integrated as a first step for the integration of the PROFIBUS gateway SD-I-DP-V0-2. This is necessary in order to have the PROFIBUS gateway accepted in the pick list in the following configuration steps.

Procedure:

- 1. Click with your mouse on "SIMATIC 300 Station" in the left structure tree.
- 2. The symbol "Hardware" appears in the right part of the window.

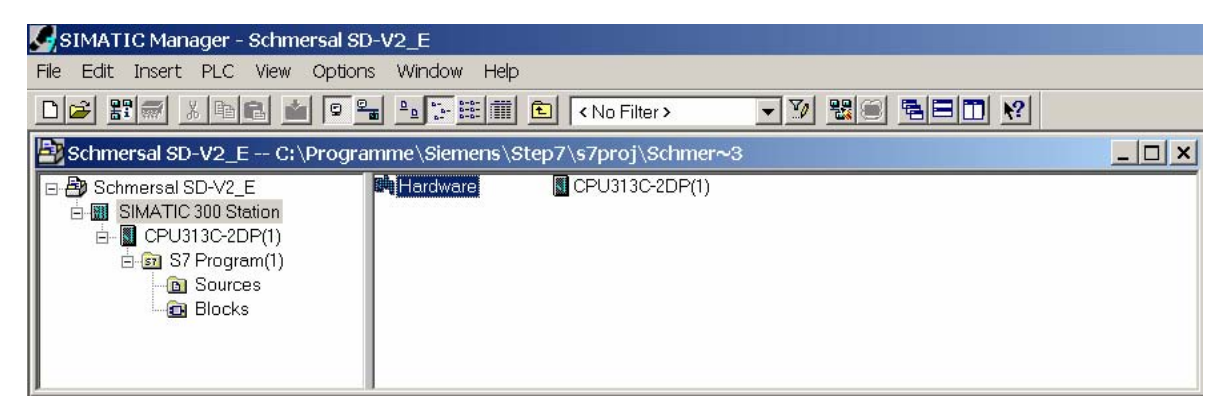

#### Fig. 1: Window <SIMATIC Manager>

3. Double-click on "Hardware"; the mode changes to "HW Config".

| HW Config - [SIMATIC 300 Station (Configuration) Schmersal SD-V2_E]                                                                                                    |                                                                                                    |
|----------------------------------------------------------------------------------------------------|----------------------------------------------------------------------------------------------------|
|                                                                                                    |                                                                                                    |
| Image: CPU in the second second se | Ind:     Ind:     Ind:     Ind:       Profile:     Standard     Ind:       Image: Standard     Image: Standard       Image: Standard     Image: Standard       Image: Standard     Image: Standard       Image: Standard     Image: Standard       Image: Standard     Image: Standard       Image: Standard     Image: Standard       Image: Standard     Image: Standard       Image: Standard     Image: Standard |
| Image: Colored colored colored                | PROFIBUS-DP slaves for SIMATIC S7.                                                                                                    |

Fig. 2: Window <HW Config - installing a new GSD file>

- 4. Close the current project with a mouse click at the top right. The left side of the window now is blank again. The system remains in the mode "HW Config".
- 5. The directory with the GSD file can be opened via <Options> and <Install GSD files>.

| Install GSD Files                                                     | ×            |
|-----------------------------------------------------------------------|--------------|
| Install GSD Files: from the directory                                 | V            |
| DivEigene 2) PWDN esten Dilicitenket) sorialis Sonsormaldungen SD LDD | /0.2         |
| D. (Eigenez/DWP/Lasten_Pilicmenneit/senelle Sensomreidungen/SD-+DP-   | Druwse       |
| File Release Version Languages                                        |              |
| KAS_0b13.GSD — — Default                                              |              |
|                                                                       |              |
|                                                                       |              |
|                                                                       |              |
|                                                                       |              |
|                                                                       |              |
|                                                                       |              |
| SD-I-DP-V/0-2: PROFIBIUS SD Interface                                 |              |
|                                                                       |              |
| 1                                                                     |              |
| Install Show Log Select All                                           | Deselect All |
|                                                                       |              |
| Close                                                                 | Help         |
|                                                                       |              |

Fig. 3: Window <Install GSD files>

- 6. Click on the <Browse> button; select the desired subdirectory, highlight it with a mouse click and confirm with <OK>.
- 7. The name of the GSD file "KAS\_0b13.GSD" now is displayed; highlight it with a mouse click and save with <Install>.
- 8. The integration is terminated and the subprogram is exited.

In the next step, the PROFIBUS master and the SD gateway must be configured.

## 4.2.2 Configuring the hardware

In practice, the user programme, including the associated configuration, is already entered. Now, these details must be completed with the PROFIBUS configuration of the PLC and the SD gateway.

Open the SIMATC Manager and the user programme to start.

In the following example, the project "S7\_Schmersal" is opened.

This project does not contain any user programme.

After opening the project, the mode "HW Config" must be activated.

To do this:

- 1. Select "SIMATIC 300 Station" with the mouse cursor in the left structure tree.
- 2. The symbol "Hardware" appears in the right part of the window; change the mode to "HW Config" by double-clicking "Hardware".

| HW Config - [SIMATIC 300 Station (Configuration) Schmersal SD-V2_E]                                          |                                        |
|----------------------------------------------------------------------------------------------------|----------------------------------------|
| 🕅 Station Edit Insert PLC View Options Window Help                                                           | _ B ×                                  |
|                                                                                                    |                                        |
|                                                                                                    |                                        |
| ≡(0) UR                                                                                                    | - Find                                 |
|                                                                                                    | Tura Mi Mt                             |
| $\begin{array}{c c} 2 & \hline & \hline & \hline & \hline & \hline & \hline \\ X2 & \hline & DP \end{array}$ | Profile: Standard                      |
| 2.2 DI16/D016                                                                                                |                                        |
| $\frac{2.4}{3}$                                                                                              | W PROFIBUS-PA                          |
| <u>4</u>                                                                                                    | THE PROFINET IO                        |
|                                                                                                    | SIMATIC 300                            |
|                                                                                                    | SIMATIC 200                            |
|                                                                                                    | SIMATIC PC Station                     |
|                                                                                                    |                                        |
| 🔄 🛃 (0) UR                                                                                                   |                                        |
| Slot Module Order numb F M I Q Comment                                                                       | 1                                      |
|                                                                                                    |                                        |
| 2 CPU313C-2DP(1) 6ES7 313-6CEV1.02                                                                           |                                        |
| 22 D/16/D016 124 124                                                                                         | -                                      |
| 2.4 Count 768,768.                                                                                           |                                        |
|                                                                                                    |                                        |
| 5                                                                                                    |                                        |
|                                                                                                    | -                                      |
|                                                                                                    |                                        |
| 9                                                                                                    |                                        |
|                                                                                                    | -                                      |
|                                                                                                    | PROFIBILIS-DR clayers for SIMATIC S7 * |
|                                                                                                    | M7, and C7 (distributed rack)          |
|                                                                                                    |                                        |
|                                                                                                    |                                        |
| Press F1 to get Help.                                                                                        |                                        |

Fig. 4: Window <HW Config>

The PROFIBUS master is configured in the following step.

3. Click on slot X2 (DP) with the right mouse button; the associated menu window is displayed.

| Statum Edit Inet FLC Ver Option Wridow Help                                                                                                    | HW Config - [SIMA                                                                                                    | TIC 300 Station (Configuration) -                                                                                                    | - Schmersal SD-V.             | 2_E] |   | X                                                                                                    |
|----------------------------------------------------------------------------------------------------|----------------------------------------------------------------------------------------------------|----------------------------------------------------------------------------------------------------|-------------------------------|------|---|----------------------------------------------------------------------------------------------------|
| Image: Section of the section of the section of t | Station Edit Inser                                                                                                    | t PLC View Options Window                                                                                                    | Help                          |      |   | X                                                                                                    |
| Stat     Order numb.     F.     M.     L     O.     Comment       2     CPU313C-20PU1     BES2 313-6CPV1 B2     D       2     CD102701     COPY     CD1+C       2     CD102701     COPY     CD1+C       2     CD102701     COPY     CD1+C       2     CD102701     COPY     CD1+C       2     CD102701     COPY     CD1+C       2     CD102701     COPY     CD1+C       3     Add Matter System     D       3     Add Matter System     D       3     Add Matter System     D       3     Add Matter System     D       11     PROFILE TO System     D       11     PROFILE TO Topology     Edectrone Mode       Specify Module     Delster     D       0     Object Properties     Alt+Return       Product Support Information     CH+F2       FAQ     CD1+F6                                                                                                    | (0)UR     (1)     (2)     (2)     (2)     (2)     (2)     (2)     (2)     (2)     (2)     (2)     (2)     (2)     (2)     (2)     (2)     (2)     (2)     (2)     (2)     (2)     (2)     (2)     (2)     (2)     (2)     (2)     (2)     (2)     (2)     (2)     (2)     (2)     (2)     (2)     (2)     (2)     (2)     (2)     (2)     (2)     (2)     (2)     (2)     (2)     (2)     (2)     (2)     (2)     (2)     (2)     (2)     (2)     (2)     (2)     (2)     (2)     (2)     (2)     (2)     (2)     (2)     (2)     (2)     (2)     (2)     (2)     (2)     (2)     (2)     (2)     (2)     (2)     (2)     (2)     (2)     (2)     (2)     (2)     (2)     (2)     (2)     (2)     (2)     (2)     (2)     (2)     (2)     (2)     (2)     (2)     (2)     (2)     (2)     (2)     (2)     (2)     (2)     (2)     (2)     (2)     (2)     (2)     (2)     (2)     (2)     (2)     (2)     (2)     (2)     (2)     (2)     (2)     (2)     (2)     (2)     (2)     (2)     (2)     (2)     (2)     (2)     (2)     (2)     (2)     (2)     (2)     (2)     (2)     (2)     (2)     (2)     (2)     (2)     (2)     (2)     (2)     (2)     (2)     (2)     (2)     (2)     (2)     (2)     (2)     (2)     (2)     (2)     (2)     (2)     (2)     (2)     (2)     (2)     (2)     (2)     (2)     (2)     (2)     (2)     (2)     (2)     (2)     (2)     (2)     (2)     (2)     (2)     (2)     (2)     (2)     (2)     (2)     (2)     (2)     (2)     (2)     (2)     (2)     (2)     (2)     (2)     (2)     (2)     (2)     (2)     (2)     (2)     (2)     (2)     (2)     (2)     (2)     (2)     (2)     (2)     (2)     (2)     (2)     (2)     (2)     (2)     (2)     (2)     (2)     (2)     (2)     (2)     (2)     (2)     (2)     (2)     (2)     (2)     (2)     (2)     (2)     (2)     (2)     (2)     (2)     (2)     (2)     (2)     (2)     (2)     (2)     (2)     (2)     (2)     (2)     (2)     (2)     (2)     (2)     (2)     (2)     (2)     (2)     (2)     (2)     (2)     (2)     (2)     (2)     (2)     (2)     (2)     (2)     (2)     (2)     (2)     (2)     (2) |                                                                                                    | 3                             |      | - | Bisl           Endt         nt         ni         ni<         ni<         ni<<         ni<         ni<         ni< </th |
| 1     Court     Extra system       1     Replace Object     Replace Object       2     Add Matter System     Replace Object       3     Disconnect Matter System     Replace Object       3     Disconnect Matter System     Replace Object       3     Disconnect ModRer System     Replace Object       10     Processer 10 Minage Sync Domain       11     Processer 10 Minage Sync Domain       12     Replace Object       13     Replace Object       14     Replace Object       15     Object Properties       16     Product Support Information       17     Product Support Information       18     Ctrl+F6                                                                                                    | (0) UR<br>Stot Module<br>1<br>2<br>0<br>0<br>0<br>0<br>0<br>0<br>0<br>0<br>0<br>0<br>0<br>0<br>0                                                                                                    | Order numb F M 1<br>PP(1) 6ES2 313-6CEV1.02<br>Copy                                                                                                    | 0 Comment                     |      |   |                                                                                                    |
| Speally Module         Defete       Def         Go To       •         Fitter Assigned Modules       •         Monitor / Modify       •         Edit Symbols       •         Object Properties       •         Product Support Information       •         Ctrl+F2       •         FRQ       •         Find Manual       •         Ctrl+F6       •                                                                                                    | 1         1         1           3         1         1           4         1         1           5         1         1           6         1         1           10         1         1                                                                                                    | Replace Object<br>Add Master System<br>Disconnect Master System<br>Insert PROFINET IO System<br>Disconnect PROFINET IO System<br>PROFINET IO Manage Sync Doma<br>PROFINET IO Topology<br>Isochrone Mode | n                             |      |   |                                                                                                    |
| Defecte     Def       Go To     •       Filter Assigned Modules     •       Monitor/Modify     •       Edit Symbols     Object Properties       Object Properties     Alt+Return       Product Support Information     Ctrl+F2       FRQ3     Ctrl+F2       FRQ4     Ctrl+F6                                                                                                    |                                                                                                    | Specify Module                                                                                                    |                               |      |   |                                                                                                    |
| Go To     •       Fite: Assigned Mod.les     •       Monitor/Modify     •       Edit Symbols     Object Properties       Object Properties     Alt+Return       Product Support Information     Ctil+F2       FAQs     Ctil+F7       Find Manual     Ctil+F6                                                                                                    |                                                                                                    | Delete                                                                                                    | Dd                            |      |   |                                                                                                    |
| Monitor Modify     Edit Symbols       Object Properties     Alt+Return       Product Support Information     CtH+F2       FAQs     CtH+F6                                                                                                    |                                                                                                    | Go To<br>Filter Assigned Modules                                                                                                    | ,                             |      |   |                                                                                                    |
| Edit Symbols     Object Properties     Alt+Return       Product: Support Information     Cb1+F2       FRQs     Cb1+F6                                                                                                    |                                                                                                    | Monitor/Modify                                                                                                    |                               |      |   |                                                                                                    |
| Product Support Information Ctrl+F2<br>FAQS Ctrl+F7<br>Find Manual Ctrl+F6  PROPIBUS-DP slaves for SIMATIC S7, <b>t</b> _g                                                                                                    |                                                                                                    | Edit Symbols<br>Object Properties                                                                                                    | Alt+Return                    |      |   |                                                                                                    |
| Incerts a master system in the selected DP interface (or IM 157).                                                                                                    |                                                                                                    | Product Support Information<br>FAQs<br>Find Manual                                                                                                    | Ctrl+F2<br>Ctrl+F7<br>Ctrl+F6 |      |   | PROFIBUS-DP slaves for SIMATIC S7,<br>M7, and C7 (distributed rack)                                                                                                    |
|                                                                                                    | Inserts a master system in                                                                                                    | the selected DP interface (or IM 157                                                                                                    | )                             | -    |   | (ba                                                                                                    |

#### Fig. 5: Window <HW Config - Add master system>

4. Select <Add Master System>; the window "Properties – PROFIBUS Interface DP" is opened.

| Properties | - PROFIBUS i | nterface DP (R | R0/S2.1) |                                                    |                     | × |
|------------|--------------|----------------|----------|----------------------------------------------------|---------------------|---|
| General    | Parameters   |                |          |                                                    |                     |   |
| Address    | :            | 2 -            |          | If a subnet is selected,<br>the next available add | Iress is suggested. |   |
| Subnet:    |              |                |          |                                                    |                     |   |
| — not r    | networked —  |                |          |                                                    | New                 |   |
|            |              |                |          |                                                    | Properties          |   |
|            |              |                |          |                                                    | Delete              |   |
|            |              |                |          |                                                    |                     |   |
| ОК         |              |                |          | C                                                  | ancel Help          |   |

#### Fig. 6: Window < Properties – PROFIBUS Interface DP>

- 5. The PROFIBUS address for the master can be entered.
- 6. The details about the PROFIBUS are displayed with a mouse click on <New...>

| Properties - New subne              | t PROFIBUS                                 | × |
|-------------------------------------|--------------------------------------------|---|
| General Network Settin              | gs                                         |   |
| Name:                               | PROFIBUS(1)                                |   |
| S7 subnet ID:                       | 004D - 0004                                |   |
| Project path:                       | Schmersal SD-V2_E                          | - |
| Storage location<br>of the project: | C:\Programme\Siemens\Step7\s7proj\Schmer~3 | - |
| Author:                             |                                            |   |
| Date created:                       | 14.09.2007 11:59:02                        |   |
| Last modified:                      | 14.09.2007 11:59:02                        |   |
| Comment:                            |                                            |   |
| ОК                                  | Cancel Help                                |   |

#### Fig. 7: Window < Properties – New subnet PROFIBUS>

7. The required baud rate can be selected by clicking on <Network Settings>.

| Properties - New subnet PROF | FIBUS                                                            |          |           | ×      |
|------------------------------|------------------------------------------------------------------|----------|-----------|--------|
| General Network Settings     |                                                                  |          |           |        |
| Highest PROFIBUS<br>Address: | 126                                                              | 🗖 Change | Option    | 1S     |
| Transmission Rate:           | 500 Kbps<br>1.5 Mbps<br>3 Mbps<br>6 Mbps<br><mark>12 Mbps</mark> | ▲<br>    |           |        |
| Profile:                     | DP<br>Standard<br>User-Defined                                   |          | Bus Parar | neters |
| ОК                           |                                                                  |          | Cancel    | Help   |

Fig. 8: Window <Setting baud rate and profile>

In this example, 12 Mbit/s is selected; the PROFIBUS system automatically suggests the baud rate of the slowest bus device.

8. The default profile is "DP". Confirm the properties with <OK>.

In the following step, the properties are displayed again.

| Address:                         |         |            |
|----------------------------------|---------|------------|
| Highest address: 126             |         |            |
| Transmission rate: 12 Mbps       |         |            |
| Subnet:                          |         |            |
| - not networked -<br>PROFIBUS(1) | 12 Mbps | New        |
|                                  |         | Properties |
|                                  |         | Delete     |
|                                  |         |            |

#### Fig. 9: Window < Confirmation – PROFIBUS Interface DP>

- 9. Confirm your input with <OK>.
- When you click <OK>, the mode "HW Config" is displayed again. The previously defined PROFIBUS DP master system is now represented with a call-out line at position X2 (DP).

| HW Config - [SIMATIC 300 Station (Configuration) -                                   | schmersal SD-V2_E]<br>Help | _ 문 ×<br>_ 문 ×                |
|--------------------------------------------------------------------------------------|----------------------------|-------------------------------|
|                                                                                      | 2                          |                               |
| 写 m u B                                                                              |                            |                               |
| 1                                                                                    |                            | Eind:                         |
| 2 X2 DP PROFIBUS                                                                     | (i): DP master system (i)  | Profile: Standard             |
| 24 Directio<br>24 Count<br>3 Count<br>↓<br>↓<br>↓<br>↓<br>↓<br>↓<br>↓<br>↓<br>↓<br>↓ | ¥                          |                               |
| Slot Module Order numb E M L                                                         | 0 Comment                  | - 1 SD Slave<br>- 2 SD Slaves |
|                                                                                      |                            | - 3 SD Slaves                 |
| 2 DP 102                                                                             | 24                         | - 5 SD Slaves                 |
| 2.2 DI16/D016 12-                                                                    | 4 124                      | - 🛛 6 SD Slaves               |
| 2.4 Count 760                                                                        | il. 768.                   | - 🛽 7 SD Slaves               |
| 3                                                                                    |                            | – 🛽 8 SD Slaves               |
| <u>4</u>                                                                             |                            | 📲 9 SD Slaves 🚽               |
| 6                                                                                    |                            | - 📕 10 SD Slaves              |
| 7                                                                                    |                            | - 📕 11 SD Slaves              |
| 8                                                                                    |                            | - 🛽 12 SD Slaves              |
| 9                                                                                    |                            | - 🚺 13 SD Slaves              |
| 10                                                                                   | ▼                          | - 🚺 14 SD Slaves              |
|                                                                                      |                            | 15 SD Slaves                  |
| Press E1 to get Help.                                                                |                            | Cha                           |

Fig. 10: Window <HW Config with PROFIBUS>

In the following step, the PROFIBUS slave SD-I-DP-V0-2 is assigned to the PROFIBUS system.

11. The gateway SD-I-DP-V0-2 is activated in the right window via the file structure. The path is: "PROFIBUS-DP \ Further FIELDDEVICES \ I/O \ Schmersal \ SD\_Interface \ SD-I-DP-V0-2".

The path "SD-I-DP-V0-2" can now be clicked and "dragged & dropped" to the line "DP-Master system (1)" in the left window.

12. The window for the slave interface SD-I-DP-V0-2 is displayed

| perues - DP - (R0/S2.1)                                                                      |       |                         |
|----------------------------------------------------------------------------------------------|-------|-------------------------|
| eneral Addresses Operating Mode Configuration<br>roperties - PROFIBUS interface DP (R0/S2.1) |       |                         |
| General Parameters                                                                           |       |                         |
| Address:                                                                                     |       |                         |
| Highest address: 126                                                                         |       |                         |
| Transmission rate: 12 Mbps                                                                   |       |                         |
| Subnet:                                                                                      |       |                         |
|                                                                                              |       |                         |
| PROFIBUS(1) 12 Mbps                                                                          | N     | lew                     |
| PROFIBUS(1) 12 Mbps                                                                          | Prop  | lew<br>perties          |
| - not networked<br>PROFIBUS(1) 12 Mbps                                                       | Ргор  | lew<br>perties          |
| - not networked<br>PROFIBUS(1) 12 Mbps                                                       | Prop  | lew<br>perties<br>elete |
| - not networked<br>PROFIBUS(1) 12 Mbps                                                       | N<br> | lew<br>perties<br>elete |
| - not networked<br>PROFIBUS(1) 12 Mbps                                                       | N     | lew                     |
| - not networked PROFIBUS(1) 12 Mbps                                                          |       | lew                     |

Fig. 11: Window < Properties – PROFIBUS interface slave>

13. The PROFIBUS slave address of the gateway SD-I-DP-V0-2 is entered into the field "Address".

This is the address, which was set by means of the DIP switch on the device, in this example address 3.

The address input is confirmed with <OK>.

Now, the window "HW Config" is displayed again.

The SD-I-DP-V0-2 slave is now connected to the PROFIBUS line.

The SD-I-DP-V0-2 configuration however is not yet finished.

| 🙀 HW Config - [SIMATIC 300 Station (Configuration) Schmersal SD-V2_E]                                                                                                    | _ <del>_</del> <del>_</del> <del>_</del> <del>_</del> <del>_</del> <del>_</del> <del>_</del> <del>_</del> <del>_</del> <del>_</del>                                                                                                    |
|----------------------------------------------------------------------------------------------------|----------------------------------------------------------------------------------------------------|
| 💵 Station Edit Insert PLC View Options Window Help                                                                                                    | _ <u>-</u>                                                                                                    |
|                                                                                                    |                                                                                                    |
| Image: Control of the system (1)         Image: Control of the system (1)           22         DOTE           24         Court           3         Image: Control of the system (1) | Eind: At Ai<br>Profile: Standard<br>Brofile: Standard<br>Brofile: Standard<br>Comparison of the standard<br>Comparison of the standard<br>C |
|                                                                                                    | 自 ()0<br>由 ()0<br>日 ()2 Schmersal<br>日 ()2 SD_Interface<br>由 ()2 SD+DP-V0<br>日 ()2 SD+DP-V0-2                                                                                                    |
| (4) SD+DP-V0-2      Stot      D     Order Number / Designation     IAddress     QAddress     Comment                                                                                | Universal moduli<br>1 SD Slave<br>2 SD Slaves                                                                                                    |
| 1         1 4AX 8 SD Slaves         256.263         256.263           2         192 → 8 SD Slaves         264.281         264281                                                    |                                                                                                    |
| Insertion possible                                                                                                    | Chg                                                                                                    |

#### Fig. 12: Window <HW Config – SD module selection>

The number of SD-I-DP-V0-2 sensors / solenoid interlocks serving the gateway must be defined. Their information should be written into the master PLC via the PROFIBUS.

14. To this end, the item "8 SD slaves" (in this example) must be clicked and "dragged & dropped" to slot 1.

The slot assignment then indicates the address assignment.

In this example, the data are transmitted from eight connected devices.

- 15. Upon saving and translation, the entire entry will be checked for errors and the format for transmission to the PLC will be prepared.
- 16. The configuration of the PROFIBUS gateway SD-I-DP-V0-2 for cyclical data transmission is now finished. The programme can be downloaded in the target system.

## 4.3 Downloading the programme in the target system

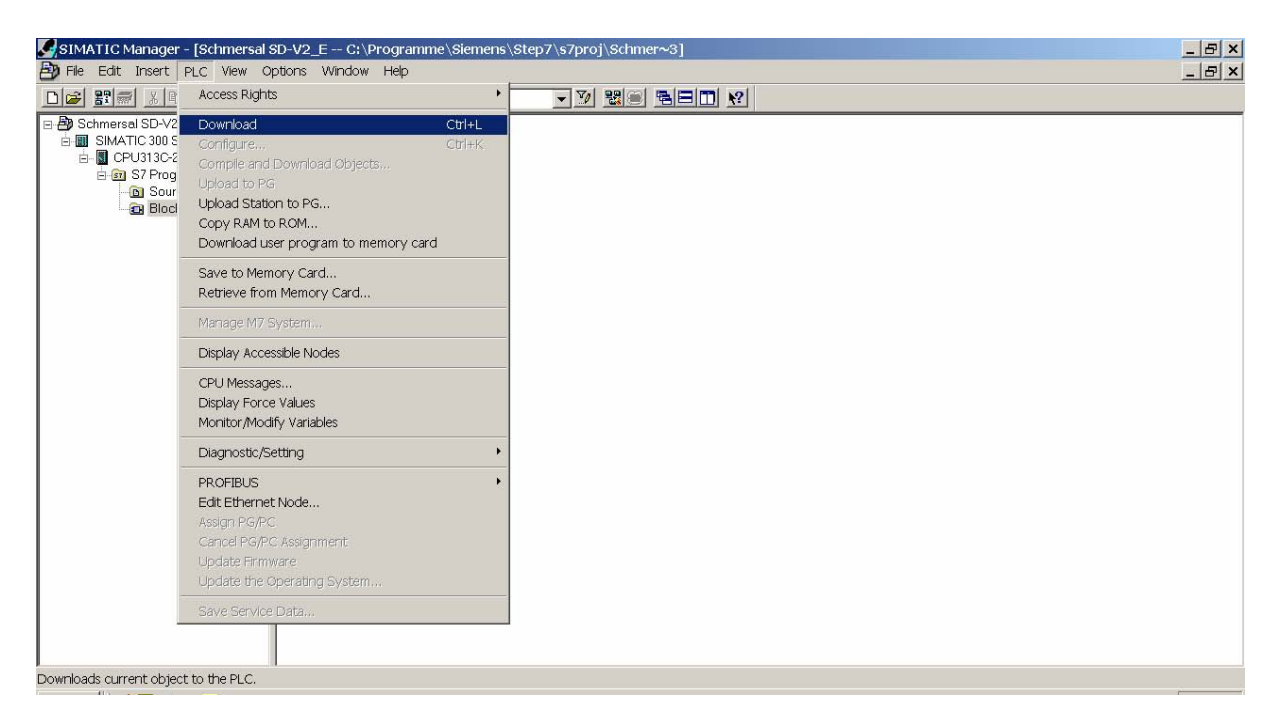

#### Fig. 13: Window <SIMATIC Manager>

Click the "PLC Download" option in the SIMATIC Manager.

If the CPU already contains blocks, a pop-up window asks whether they should be overwritten. If you choose to do so, old projects might be lost.

| Download (33:17106) |             |                                    |       |  |
|---------------------|-------------|------------------------------------|-------|--|
| ⚠                   | Online: Com | munication link to the adapter dam | aged. |  |
| Y                   | es          | No                                 |       |  |

#### Fig. 14: Window <Download>

After downloading the blocks, the programme asks whether the system data must be loaded. The question should be confirmed with "Yes".

The S7 then starts the data exchange with the addressed slave.

## 4.4 Short description of the PROFIBUS Data Exchange

The cyclic data traffic of PROFIBUS DP consists of a *Request* and the corresponding *Response*.

The user data in PROFIBUS consist of the PIV data and the PCD data.

**PIV data:** Parameter – Identification – Value, to read/write the parameter values. In this application used to read the SD diagnostic data.

The data are available as possible additional alternatives to the PCD data for SIEMENS PLC systems. If necessary, a specific function block from Schmersal is available for the Siemens PLC.

PCD: Process data; to read/write data values SD control data (request), SD status data & SD diagnostic data (response)

> The explanations below describe the details of the PCD data. The user data of the PIV mode are also available as PCD data. PCD data can be used hardware-independent.

The number of bytes containing data for the Data Exchange / PROFIBUS is composed in the following manner:

- 4 words (8 bytes) for the PIV data.

- Always 1 word (2 bytes) in the PCD for the SD gateway and for each SD slave.

In the PCD response, the response byte is transferred first, followed by the diagnostic byte of the SD slave concerned.

The total number of bytes in the PCD depends on the number of addressed SD slaves. After the GSD file has been loaded, the number of SD slaves is defined in the configuration software of the PLC.

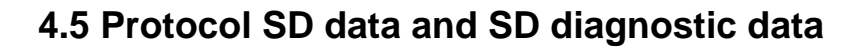

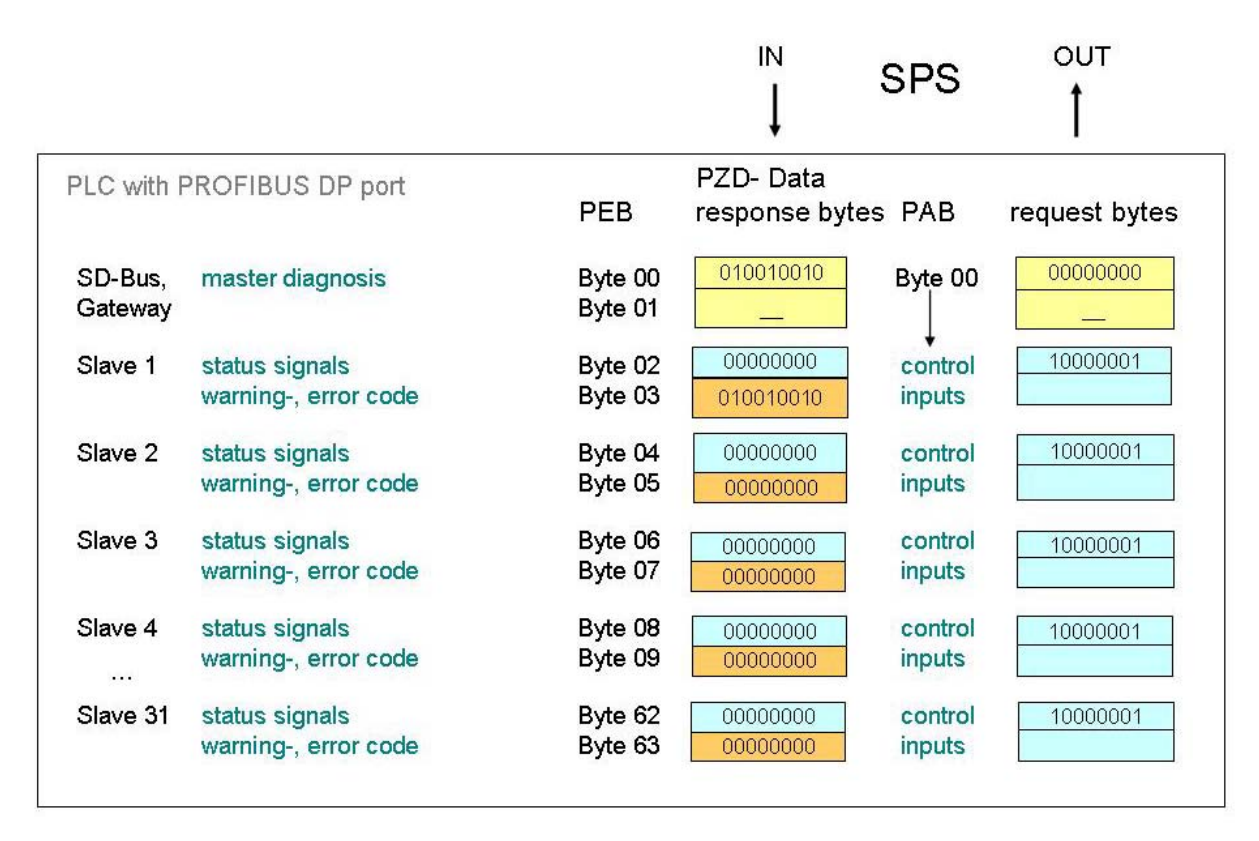

Fig. 15 Schematic representation of the PCD communication data provided in the PROFIBUS Master

## **Protocol structure in the PCD**

| Service      | PIV         | PCD            |                |                |                |  |                    |                |
|--------------|-------------|----------------|----------------|----------------|----------------|--|--------------------|----------------|
| Byte n°      | 1st-4th     | Byte <b>00</b> | Byte <b>01</b> | Byte <b>02</b> | Byte <b>03</b> |  | Byte 62            | Byte <b>63</b> |
|              | word        |                |                |                |                |  |                    |                |
| SD<br>compon | gateway     | gateway        | gateway        | Slave 01       | Slave 01       |  | Slave<br><b>31</b> | Slave 31       |
| ent          |             |                |                |                |                |  |                    |                |
| Content      | PKE / IND / |                |                | Request        |                |  | Request            |                |
|              | PWE         |                |                | byte           |                |  | byte               |                |

#### PROFIBUS Request (OUTPUT PLC, sending the request data to the SD slaves)

#### PROFIBUS Response (INPUT PLC, receiving the response data from the SD slaves)

| Service             | PIV                | PCD                 |                |                   |                     |                        |                    |
|---------------------|--------------------|---------------------|----------------|-------------------|---------------------|------------------------|--------------------|
| Byte n°             | 14.Wort            | Byte <b>00</b>      | Byte <b>01</b> | Byte <b>02</b>    | Byte <b>03</b>      | <br>Byte 62            | Byte <b>63</b>     |
| SD<br>compon<br>ent | gateway            | gateway             | gateway        | Slave 01          | Slave 01            | <br>Slave<br><b>31</b> | Slave 31           |
| Content             | PKE / IND /<br>PWE | Diagnosti<br>c byte |                | Respons<br>e byte | Diagnosti<br>c byte | Respon<br>se byte      | Diagnostic<br>byte |

The response of every SD slave, which is transferred to the Master, consists of 2 bytes: one byte containing the status information regarding the function and the operating principle of the Slave and another one containing details about error or warning messages from the SD slave concerned.

Bits 6 and 7 of the first response or status byte of an SD slave define whether the bits of the second response byte must be considered as error messages or error warnings.

To this end, SD-Slave 01 writes to the PCD bytes 02 and 03, SD-Slave 02 writes to the PCD bytes 04 and 05, and so on. The data from SD-Slave 31 therefore are contained in the bytes 62 and 63.

The PCD bytes 00 and 01 are reserved as Master Diagnosis for displaying communication errors between the SD slaves and the SD gateway.

Different sensors and solenoid interlocks are suitable for use as SD slave. The requirements and possibilities depend on the component used.

The precise meaning of the individual bits of both SD bytes therefore must be looked up in the mounting instructions of the SD component concerned.

## Meaning and function of the individual bits

#### Request byte of an SD slave

#### 1. Byte of an SD-Slave / PROFIBUS PCD-Request

The individual bits of the **response byte** have the following meaning:

|       | Request byte SD-Slave<br>Output byte PLC                           |
|-------|--------------------------------------------------------------------|
| Bit 0 | Device-specific,<br>e.g. solenoid interlocks: AZM, MZM "Magnet IN" |
| Bit 1 |                                                                    |
| Bit 2 |                                                                    |
| Bit 3 |                                                                    |
| Bit 4 |                                                                    |
| Bit 5 |                                                                    |
| Bit 6 |                                                                    |
| Bit 7 | Error reset                                                        |

## **Response byte of every individual SD slave with status information** Always the 1<sup>st</sup> byte of an SD-Slave / PROFIBUS PCD-*Response*

The individual bits of the **response byte** have the following meaning:

|       | Response byte SD-Slave<br>Input byte PLC                                                   |
|-------|--------------------------------------------------------------------------------------------|
| Bit 0 | Release safety outputs Y1 and Y2                                                           |
| Bit 1 | Actuator detected                                                                          |
| Bit 2 | Device-specific<br>e.g. MZM: "Magnet actuated"<br>AZM: "Locking bolt locked in position"   |
| Bit 3 | Device-specific,<br>e.g. CSS 34F: "waiting for release or reset signal"                    |
| Bit 4 | Voltage on X1 andX2                                                                        |
| Bit 5 | Device-specific,<br>e.g. CSS 34: "Sensor actuated in limit range"<br>AZM: "Guard detected" |
| Bit 6 | Active error warning                                                                       |
| Bit 7 | Active error                                                                               |
|       |                                                                                            |

## Diagnostic byte of an SD-Slave with warning or error messages

#### 2<sup>nd</sup> byte of an SD-Slave / PROFIBUS PCD-Response

Bits 6 and 7 of the first response/status byte define the corresponding diagnostic byte as warning or error message.

| Response byte |       | Content of the diagnostic byte  |
|---------------|-------|---------------------------------|
| Bit 7         | Bit 6 |                                 |
| 0             | 0     |                                 |
| 0             | 1     | Warning message (error warning) |
| 1             | 0     | Error message (error)           |
| 1             | 1     | Error message (error)           |

The individual bits in the **diagnostic byte** of an **SD-Slave** have the following meaning:

| Bit   | Error warning                      | Error                                 |
|-------|------------------------------------|---------------------------------------|
|       |                                    |                                       |
| Bit 0 | Error output Y1                    | Error output Y1                       |
| Bit 1 | Error output Y2                    | Error output Y2                       |
| Bit 2 | Cross-wire short outputs           | Cross-wire short outputs              |
| Bit 3 | SD-Slave temperature too high      | SD-Slave temperature too high         |
| Bit 4 |                                    | Target error,                         |
|       |                                    | coding or target combination          |
| Bit 5 | Internal device error              | Internal device error                 |
| Bit 6 | SD communication error             | Device-specific meaning, refer to the |
|       |                                    | device's mounting instructions        |
| Bit 7 | SD-Slave operating voltage too low |                                       |

## Master Diagnosis of the SD gateway to display communication errors between the SD-gateway and the sensors/solenoid interlocks

The Master Diagnosis with byte 00, byte 01 precedes the information from the individual devices.

To this end, byte 00 is available.

The individual bits of byte 00 / **PROFIBUS PCD-***Response* have the following meaning.

|       | Error                   | Description                                                                                                    | SD  | Т      |
|-------|-------------------------|----------------------------------------------------------------------------------------------------|-----|--------|
|       |                         | -                                                                                                    | Red | Yellow |
| Bit 0 | Failure SD-Interface    | Common failure message, message delayed,                                                                                                    | ON  | See    |
|       |                         | data no longer valid                                                                                                    |     | below  |
| Bit 1 |                         |                                                                                                    | -   | -      |
| Bit 2 |                         |                                                                                                    | -   | -      |
| Bit 3 |                         |                                                                                                    | -   | -      |
| Bit 4 | SD initialisation error | New initialisation of the SD chain required,<br>the operating voltage of the gateway and the<br>SD slaves must be switched off once.<br>Possibly, no SD-Slave is connected | ON  | ON     |
| Bit 5 | SD-teach error          | The structure of the SD chain has changed after Power On, if OK, push "TEACH".                                                                                             | ON  | Flash  |
| Bit 6 | SD short circuit        | Short circuit on the SD-Interface cables                                                                                                    | ON  | -      |
| Bit 7 | SD communication error  | One or more SD-Slave cannot be reached.                                                                                                    | ON  | -      |
|       |                         | Data of the SD-Slave no longer valid.                                                                                                    |     |        |

## 4.6 Exemplary PLC programme Reading the diagnostic data from an SD-Slave

Below, an exemplary PLC programme for the BYTE-oriented processing of the diagnostic data is represented.

The response byte and the diagnostic byte of SD-Slave 01 previously were moved from the periphery address range of the PLC to flag bytes.

- MB101 Response byte SD-Slave 01
- M101.6 Status bit active error warning
- M101.7 Status bit active error
- MB181 Diagnostic byte SD-Slave 01
- E124.0 etc. Clearing conditions for diagnostic data
- MB201 Buffer errors for evaluation
- MB231 Buffer error warnings for evaluation

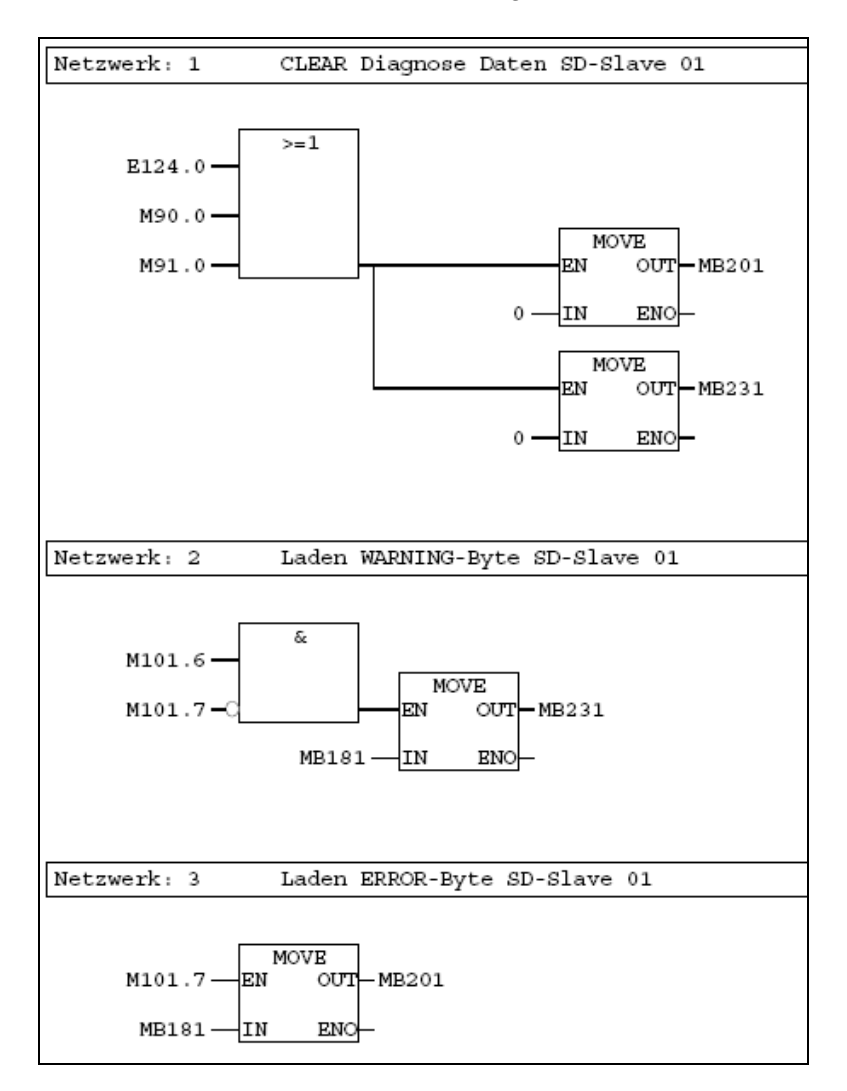

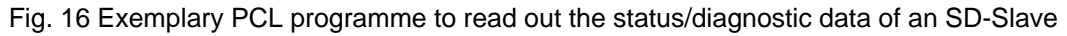

## 5. List of illustrations

| Fig. 1: Window <simatic manager=""></simatic>                                                                                                   | 7  |
|----------------------------------------------------------------------------------------------------|----|
| Fig. 2: Window <hw -="" a="" config="" file="" gsd="" installing="" new=""></hw>                                                                | 7  |
| Fig. 3: Window < Install GSD files>                                                                                                    | 8  |
| Fig. 4: Window <hw config=""></hw>                                                                                                    | 9  |
| Fig. 5: Window <hw -="" add="" config="" master="" system=""></hw>                                                                              | 10 |
| Fig. 6: Window < Properties – PROFIBUS Interface DP>                                                                                            | 10 |
| Fig. 7: Window < Properties – New subnet PROFIBUS>                                                                                              | 11 |
| Fig. 8: Window <setting and="" baud="" profile="" rate=""></setting>                                                                            | 11 |
| Fig. 9: Window < Confirmation – PROFIBUS Interface DP>                                                                                          | 12 |
| Fig. 10: Window <hw config="" profibus="" with=""></hw>                                                                                         | 13 |
| Fig. 11: Window < Properties – PROFIBUS interface slave>                                                                                        | 14 |
| Fig. 12: Window <hw config="" module="" sd="" selection="" –=""></hw>                                                                           | 14 |
| Fig. 13: Window <simatic manager=""></simatic>                                                                                                  | 15 |
| Fig. 14: Window <download></download>                                                                                                    | 15 |
| Fig. 15: Window <schematic by="" communication="" data="" master="" of="" pcd="" profibus="" provided="" representation="" the=""></schematic>  | 17 |
| Fig. 16: Window <exemplary an="" data="" diagnostic="" of="" out="" plc="" programme="" read="" sd-slave="" status="" the="" to=""></exemplary> | 22 |

K.A. Schmersal GmbH Industrielle Sicherheitsschaltsysteme

Möddinghofe 30 D-42279 Wuppertal Postfach 24 02 63 D-42232 Wuppertal

Telefon +49 - (0)2 02 - 64 74 - 0 Telefax +49 - (0)2 02 - 64 74 - 1 00 E-Mail info@schmersal.com Internet www.schmersal.com